#### CnWave V1000

# Initial Setup, Updating Firmware

\*\*Everything after physical install will be done through Ctools\*\* Default login Info: username: admin Password: admin Login after install Username: admin Password: tech@intellipop

# Updating firmware prior to install +

\*\*check the firmware for the ring you are installing prior to updating, firmware can be downloaded from Cambiums support website\*\* (https://support.cambiumnetworks.com/)

-We will want to first power on the device with the correct POE and plug a laptop in -open a web browser and enter the default IP <u>https://169.254.1.1</u> and it will take you to the login screen login with the following info *username: admin Password: admin* 

|          |     |      | (TTT) |  |
|----------|-----|------|-------|--|
|          | 46  |      |       |  |
|          | Sig | n In |       |  |
| Username |     |      |       |  |
| Password |     |      |       |  |

- You will want to select the button labeled "Software Upgrade" as shown below

|                | Dashboard             |        |
|----------------|-----------------------|--------|
| 6              | Uptime                |        |
| •              | 96d 0h 37m            |        |
| Ð              | Software Upgrade      |        |
| •              | Device Information    |        |
| Ļ              | Туре                  | CN     |
| m              | Name                  | CID-1: |
|                | E2E Connection Status | Conne  |
| *              | MAC Address           | 00:04: |
| -4             | Serial Number         | V5XD(  |
| N <sub>O</sub> | Model                 | V1000  |
|                | Software Version      | 1.2-be |

-You will then need to hit "browse" this will pull up a file browser and select the appropriate file for the ring you will be installing on. And hit "Start Upgrade"

-You will want to ping the default ip using command prompt (169.254.1.1) until the radio comes back up.

| Software Upgrade                                                                                                    |             |
|----------------------------------------------------------------------------------------------------|-------------|
| Upgrading from E2E Controller/cnMaestro is recommended method. Please upgrade from here only provisioning or cannot reach controller. | for initial |
| Upload File                                                                                                    |             |
| Choose file                                                                                                    | Browse      |
| Start Upgrade                                                                                                    |             |

-After the radio comes back up you will want to log back into the radio and factory default it -Click the "Tools" button on the left hand side of the screen

|                | Dashboard             |        |
|----------------|-----------------------|--------|
| ø              | Uptime                |        |
| •              | 96d 0h 37m            |        |
| Ð              | Software Upgrade      |        |
|                | Device Information    |        |
| Ļ              | Туре                  | CN     |
| m              | Name                  | CID-1: |
|                | E2E Connection Status | Conne  |
| *              | MAC Address           | 00:04: |
|                | Serial Number         | V5XD(  |
| R <sup>®</sup> | Model                 | V1000  |
|                | Software Version      | 1.2-be |

-The only option displayed on the screen will be "Factory Reset" hit that button and ping the device until it comes back up.

# A Warning!

Factory Reset should be done with great caution as device will come up with factory default configuration and all existing configuration will be lost.

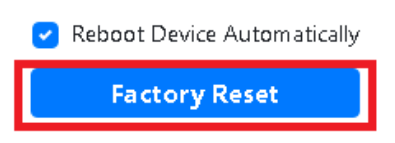

-After the radio comes back up check the software on the main dashboard and confirm it is the one you want after this the radio is ready for install -notate the mac address for the NOC on the customers acct

| Device Information    |                                   |
|-----------------------|-----------------------------------|
| Туре                  | CN                                |
| Name                  | CID-1249                          |
| E2E Connection Status | Connected to 2606:ac0:0:4::5      |
| MAC Address           | 00:04:56:8B:30:CD                 |
| Serial Number         | V5XD034N3F0D                      |
| Model                 | V1000                             |
| Software Version      | 1.2-beta3                         |
| Firmware Version      | 10.11.0.87                        |
| Wireless Security     | None                              |
| Layer 2 Bridge        | Enabled (Tunnel Endpoint is 2606) |
| System Time           | Dec 11, 2021, 10:04:51 AM         |

# -Adding site to Ctools \*\*This is done in the NOC\*\*

-login to ctools and go to the section labeled " Monitor and Manage" on the left side. Shown below

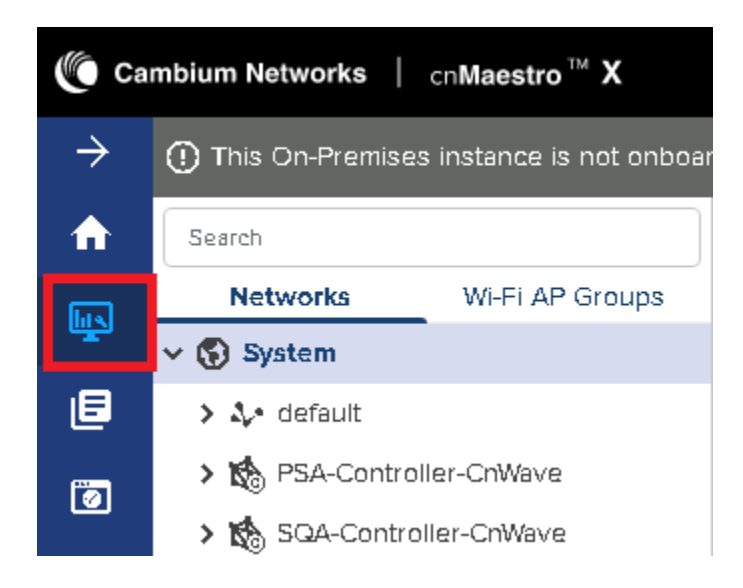

-you will then hover over the Controller on the left for the ring you are installing in, we are using PSA as an example

-Click the three dots that appear while hovering over the controller and click the button labeled "Add Site" shown below.

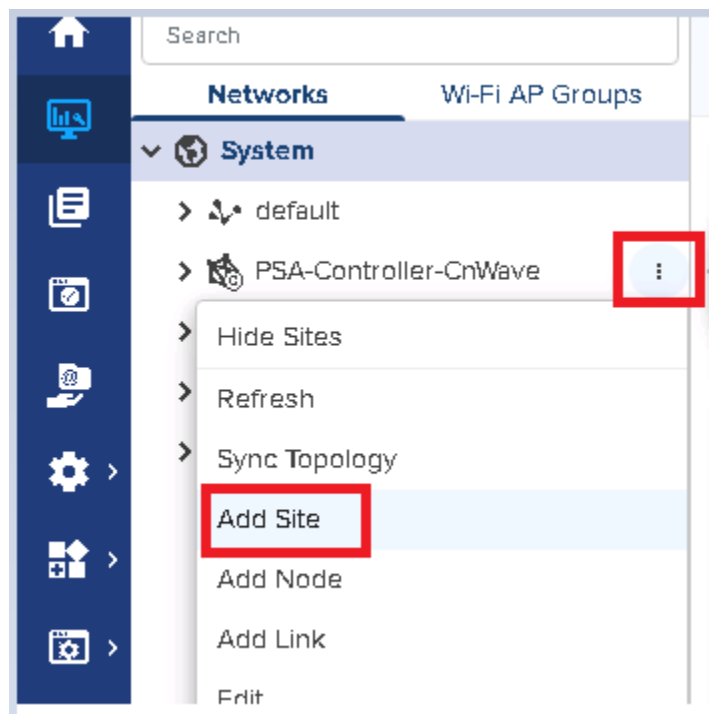

-After clicking the "Add Site" shown above you will be on a screen that wants you to input the site information. Fields that have text in red below are what you fill out.

-Name is going to be the customers CUID in powercode, format will be "CID-" with the actual CUID added in place of the asterisks below.

-You can use Google maps to get the latitude and longitude of the customers home, if unable to locate on a map the tech will need to get the lat and long while on site and provide that to you

| Add Site                                                    | ×     |
|-------------------------------------------------------------|-------|
| Network                                                     |       |
| PSA-Controller-CnWave                                       |       |
| Name                                                        |       |
| CID-****                                                    |       |
| Altitude                                                    |       |
| How tall the customers house is in meters                   |       |
| The altitude of the site (in meters above WGS84 ellipsoid). |       |
| Accuracy                                                    |       |
| 10000                                                       |       |
| The accuracy of the given position (in meters).             |       |
| Latitude ③ Min = -90, Max = 90 Longitude ④ Min = -180, Max  | = 180 |
| Latitude of Customers Home Longitude of Customers Home      |       |
| Portugai Turkey Turkmenista                                 | ins   |
| +<br>Morocco Libya Jordan Iran Pak<br>Saudi Arabia          | Ind   |
| a Mali Chad Vaman                                           | 13    |

-After this has been added you will hit save at the bottom of the screen, and the site will have been added to Ctools. Hit the dropdown arrow on the controller to see the list of sites and locate the one you just added.

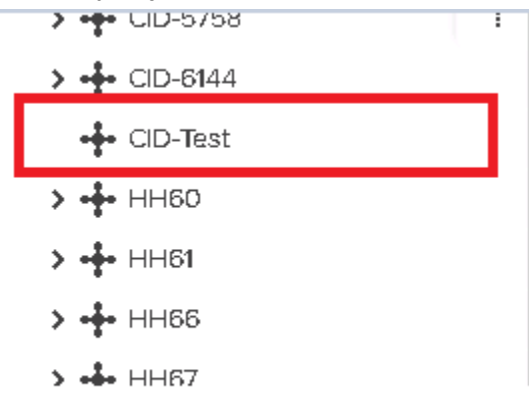

-If the site appears like it does above you are done until the device has been installed on site and is powered on.

# -Calculating the Azimuth

-You will need the GPS coordinates for the customers home and the Hub Home they will be connecting to.

-You will want to open Google Earth and place a pin on the Hub home and the Customer's home

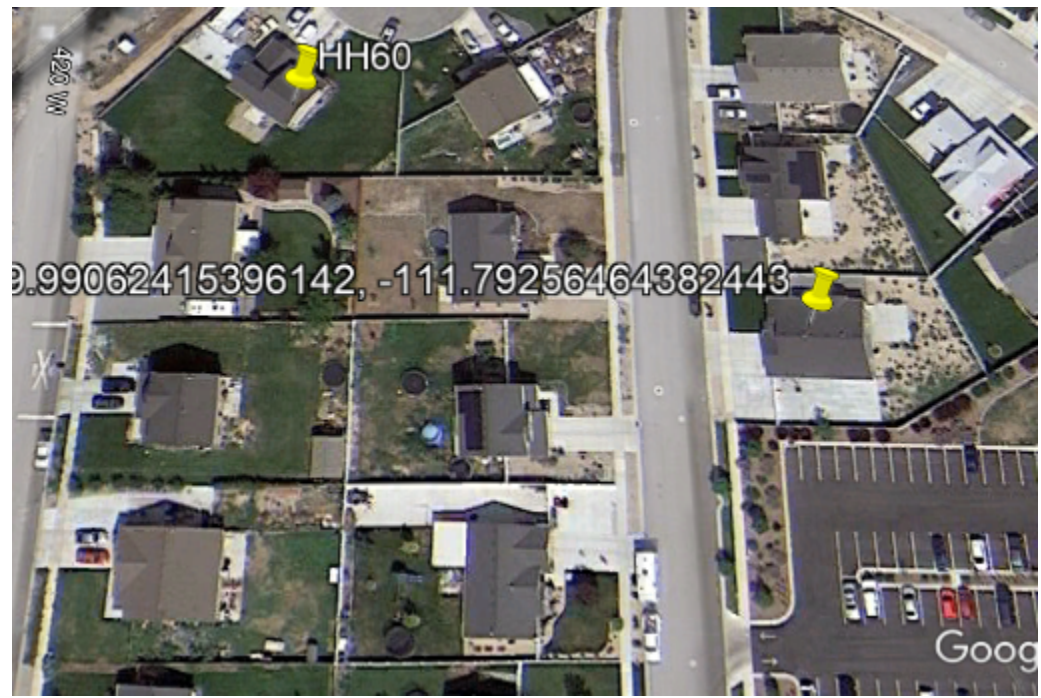

-After you can see where both sites are on the map you will need to click on the "Ruler" at the top of google earth to measure the distance of the link and get the Azimuth. Shown below

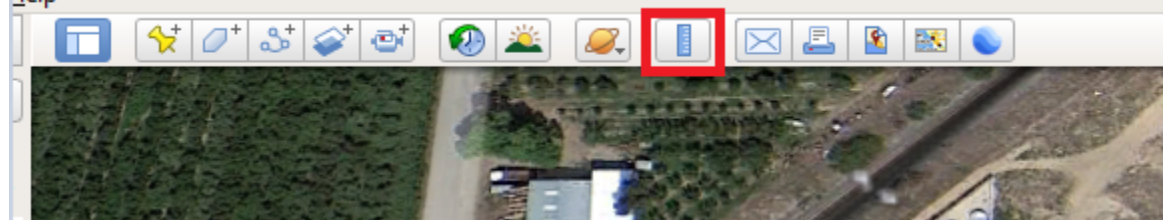

heading. If you are the installer add the Azimuth to powercode in the main notes for the acct. Shown below *Heading=Azimuth* 

Ruler Circle Line Path Polygon 3D path 3D polygon Measure the distance between two points on the ground 91.76 Meters Map Length: Ŧ Ground Length: 91.78 Heading: 295.38 degrees ✓ Mouse Navigation HHếO 15396142 -111.79256464382443

-you will find the site in the "Monitor and Manage". After you locate the site you will hover over it until the 3 dots appear on the right. You will then click the 3 dots to reveal a drop down menu -You will then click the button labeled "Add Node" as shown below

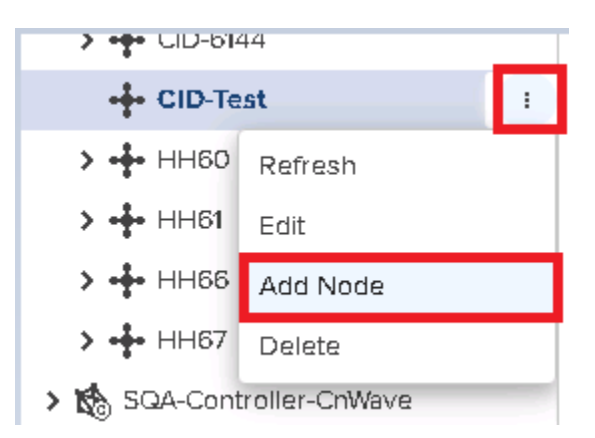

-After clicking that button you will need to enter the information for the actual device that will be used for the install. You will need to fill out the fields that have red text in them below. After hit save and the device has now been associated with that site. We will still need to add the link.

-make sure the device is set as a CN

-Azimuth is the heading of the device that is being installed.

| Add Node                                                                                | ×                                      |
|-----------------------------------------------------------------------------------------|----------------------------------------|
| Name                                                                                    |                                        |
| CID-****                                                                                |                                        |
| Network                                                                                 |                                        |
| PSA-Controller-CnWave                                                                   |                                        |
| Site                                                                                    |                                        |
| CID-Test                                                                                |                                        |
| Mode<br>DN CN<br>PoP Node<br>Make sure this de<br>is setup as a CN,<br>might default as | evice<br>it<br>a DN                    |
| 00:04:56: mac of the device that is                                                     | being installed                        |
| Supported formats: 00:00:00:00:00<br>00000000000                                        | 0:00, 00-00-00-00-00,                  |
| Model                                                                                   |                                        |
| V1000 Make sure this is set as the o                                                    | orrect device V1000 is the client node |
| Azimuth                                                                                 | Elevation                              |
| D                                                                                       | • How tall the house is in Meters      |
| IPv4 Management                                                                         |                                        |
|                                                                                         |                                        |

-Adding the link to Ctools (Will need to be done by the NOC)

-Locate the Site in the "Monitor and Manage" tab. Hit the drop down arrow on the left of the site you are working with and you will see the node pop up below it.

-hover over the device you are working with and you will see three dots pop up, click the three dots and select the button "Add Link" Shown below

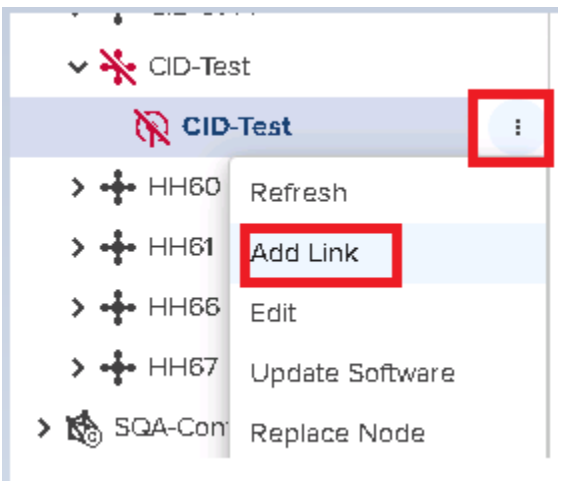

-You will now be setting up the link for the radio, you will only be making changes on the Z-Node and Z-node Sector

-Z-Node will be the Hub home you are connecting to, you will want select the  $\rm HH^{**}DN$  for that box

-Z-Node Sector will be the sector on the HH you are connecting to SECTOR1=BLUE, SECTOR2=YELLOW

| Link Type<br>Wireless   Wired |   |                                |
|-------------------------------|---|--------------------------------|
| A-Node                        |   | A-Node Sector                  |
| CID-Test                      | * | Sector 1 (12:65:15:61:55:45)   |
| Z-Node                        |   | Z-Node Sector                  |
| HH60_DN                       | • | Sector 2 (22:04:56:88:43:60) - |
| 🗌 Backup CN Link (            |   |                                |
| Name                          |   |                                |
| link-CID-Test-HH60_DN         |   |                                |
| Save Cancel                   |   |                                |
| > /                           |   |                                |

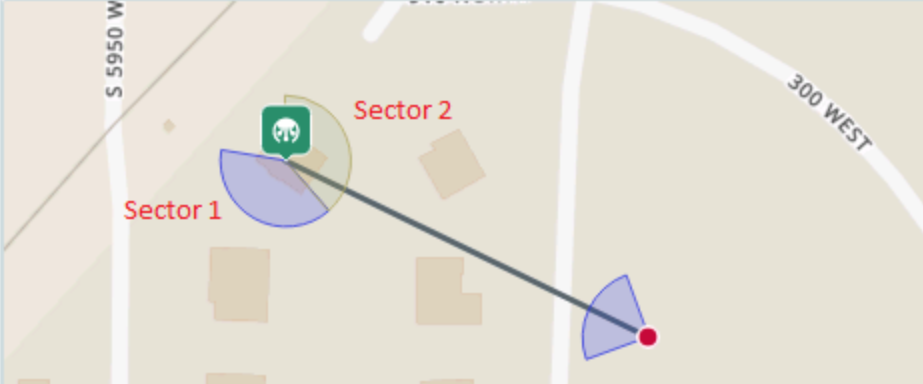

-After you hit save and add the link the radio should come up if you have done this correctly. The radio will come up and go down to download it's config after it comes back online you will need to add it to powercode.

# -Adding Device to Powercode

-You will want to open the site in ctools and open the dashboard for the device we just added

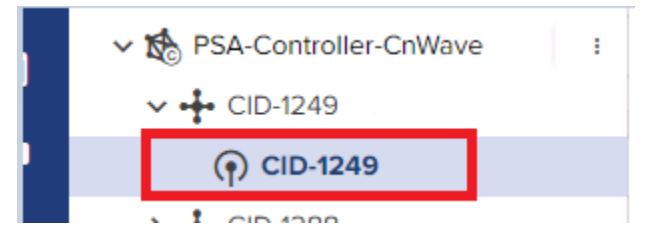

-We will then collect the IPv6 address and mac address of the device if we do not already have it. This info is located on the dashboard of the device in ctools under the Device Info section towards the bottom. Shown below

| Device InfoType60 GHz cnWave V1000 CNMAC Address00:04:56:8B:30:CDSerial NumberV5XD034N3F0DIPv6 Address2606:ac0:5:b::1 ①IPv4 Address169.254.11 ①Layer 2 BridgeInabled ( 0 Tunnel )Software Version1.2-beta3Wireless SecurityNoneGPS Fix Type-GPS Satellite TrackedRF |                       |                        |
|----------------------------------------------------------------------------------------------------|-----------------------|------------------------|
| Type60 GHz cnWave V1000 CNMAC Address00:04:56:8B:30:CDSerial NumberV5XD034N3F0DIPv6 Address2606:ac0:5:b::1 ③IPv4 Address169.254.11 ③Layer 2 Bridge169.254.11 ③Software Version1.2-beta3Wireless SecurityNoneGPS Fix Type-GPS Satellite Tracked-Sync ModeRF          | Device Info           |                        |
| MAC Address00:04:56:8B:30:CDSerial NumberV5XD034N3F0DIPv6 Address2606:ac0:5:b::1 ①IPv4 Address169.254.11Layer 2 Bridge169.254.11Software Version1.2-beta3Wireless SecurityNoneGPS Fix Type-GPS Satellite Tracked-Sync ModeRF                                        | Туре                  | 60 GHz cnWave V1000 CN |
| Serial NumberV5XD034N3F0DIPv6 Address2606:ac0:5:b::1 ①IPv4 Address169.254.11 ①Layer 2 BridgeEnabled ( 0 Tunnel )Software Version1.2-beta3Wireless SecurityNoneGPS Fix Type-GPS Satellite Tracked-Sync ModeRF                                                        | MAC Address           | 00:04:56:8B:30:CD      |
| IPv6 Address2606:ac0:5:b::1 ③IPv4 Address169.254.11 ③Layer 2 BridgeEnabled ( 0 Tunnel )Software Version1.2-beta3Wireless SecurityNoneGPS Fix Type-GPS Satellite Tracked-Sync ModeRF                                                                                 | Serial Number         | V5XD034N3F0D           |
| IPv4 Address169.254.1.1Layer 2 BridgeEnabled ( 0 Tunnel )Software Version1.2-beta3Wireless SecurityNoneGPS Fix Type-GPS Satellite Tracked-Sync ModeRF                                                                                                    | IPv6 Address          | 2606:ac0:5:b::1        |
| Layer 2 BridgeEnabled ( O Tunnel )Software Version1.2-beta3Wireless SecurityNoneGPS Fix Type-GPS Satellite Tracked-Sync ModeRF                                                                                                    | IPv4 Address          | 169.254.1.1            |
| Software Version1.2-beta3Wireless SecurityNoneGPS Fix Type-GPS Satellite Tracked-Sync ModeRF                                                                                                    | Layer 2 Bridge        | Enabled ( 0 Tunnel )   |
| Wireless SecurityNoneGPS Fix Type-GPS Satellite Tracked-Sync ModeRF                                                                                                    | Software Version      | 1.2-beta3              |
| GPS Fix Type     -       GPS Satellite Tracked     -       Sync Mode <b>RF</b>                                                                                                    | Wireless Security     | None                   |
| GPS Satellite Tracked - Sync Mode RF                                                                                                    | GPS Fix Type          |                        |
| Sync Mode RF                                                                                                    | GPS Satellite Tracked |                        |
|                                                                                                    | Sync Mode             | RF                     |

-You will then want to open the customers page in powercode and hit the green button labeled "+Add" in the equipment section.

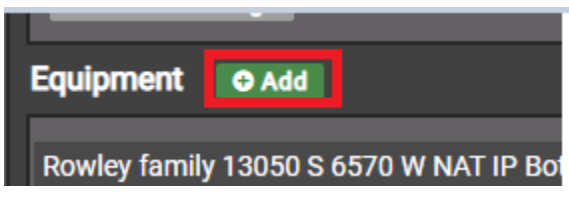

-This will take you to the page to add all the information for the device in powercode, you will be entering the information that is highlighted by a red box in the following photos.

-you will set the device type as "Cambium cnWave" -toggle on the IPv6

| Test Account - 123 BS Street (14)      | E e                                                                                                    |
|----------------------------------------|----------------------------------------------------------------------------------------------------|
|                                        |                                                                                                    |
| СРЕ                                    | •]                                                                                                    |
|                                        | _                                                                                                    |
| Cambium cnWave                         | •                                                                                                    |
|                                        |                                                                                                    |
| make sure this is turned on for cnwave |                                                                                                    |
|                                        | Test Account - 123 BS Street (14)         CPE         Cambium cnWave         Cambium cnWave         make sure this is turned on for cnwave |

-Scroll down to the box for "Mac Address/DUID" and enter the information in the boxes in red.

-after you enter the DUID on this screen you will need to add it to piece of inventory in Powercode, the next image will show you how to do that

| MAC Source  | Manual Inventory                                     |
|-------------|------------------------------------------------------|
| MAC Address | Enter the mac of the device here                     |
|             |                                                      |
| DUID        | numbers only, copy and paste mac until space is full |
|             |                                                      |

-Open another powercode tab and click on the button along the top bar labeled "Inventory"

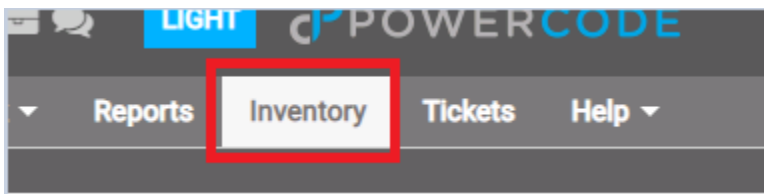

-You will then need to look up the device using the mac address box

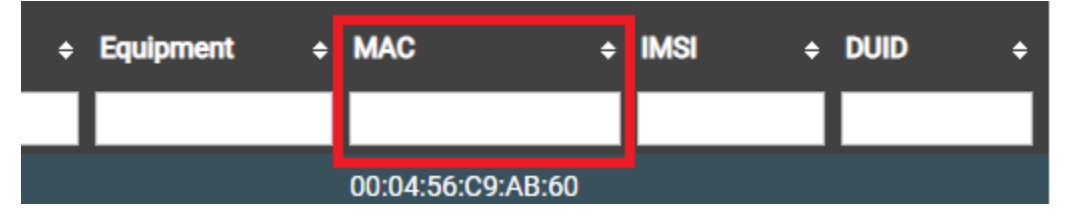

-After you locate the device you will want to click on the pencil on the far right of the screen for that specific device.

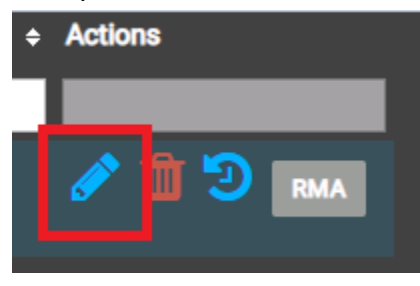

-You will now be on a screen where you can edit that device in powercode, you will need to enter the DUID you entered above into the DUID field on the inventory page. These need to match perfectly.

-after you enter the DUID make sure you hit save on this page before you finish adding the device to the customer's account.

| F                            | Product: | #26 - CNW    | Ŧ         |       |       |
|------------------------------|----------|--------------|-----------|-------|-------|
|                              | *Name:   | V1000        |           |       |       |
| *Assigne                     | ее Туре: | Customer     | Network   | Staff | Stock |
| *Stock L                     | ocation: | #2 - Wareho  | ouse      |       | 0     |
|                              | Status:  | On Hand      |           | Ŧ     | 0     |
| Co                           | ndition: | New          |           | Ŧ     | 0     |
| Equ                          | ipment:  | None         |           | Ŧ     |       |
|                              | MAC:     | 00:04:56:88  | B:02:D7   |       |       |
|                              | IMSI:    |              |           |       | _     |
|                              | DUID:    | Enter the sa | me DUID h | ere   |       |
|                              | Serial:  |              |           |       |       |
|                              | *Cost:   | 300          |           |       |       |
|                              | Notes:   | TAG: 0540    |           |       |       |
| take note of this tag number |          |              |           |       | _     |
|                              |          | Cancel       |           | Save  |       |

-We will now go back over to the tab where we are adding the equipment to the customers account and scroll down to the IP Section. You will need to fill in the boxes that are red below as they are filled out below.

-you will set the Address Range v4 as "cnWave-PlaceHolder-IPv4"

-You will set the Address Range v6 as "East-SQ\_CNwave"

-You will need to copy the IPv6 Address from Ctools and paste it in the IPv6 Address box. You will need to delete the 1 off the end of the IP that is showing in ctools.

-example IPv6 address from ctools (2606:ac0:5:b::1),

how you will enter the IP to powercode (2606:ac0:5:b::)

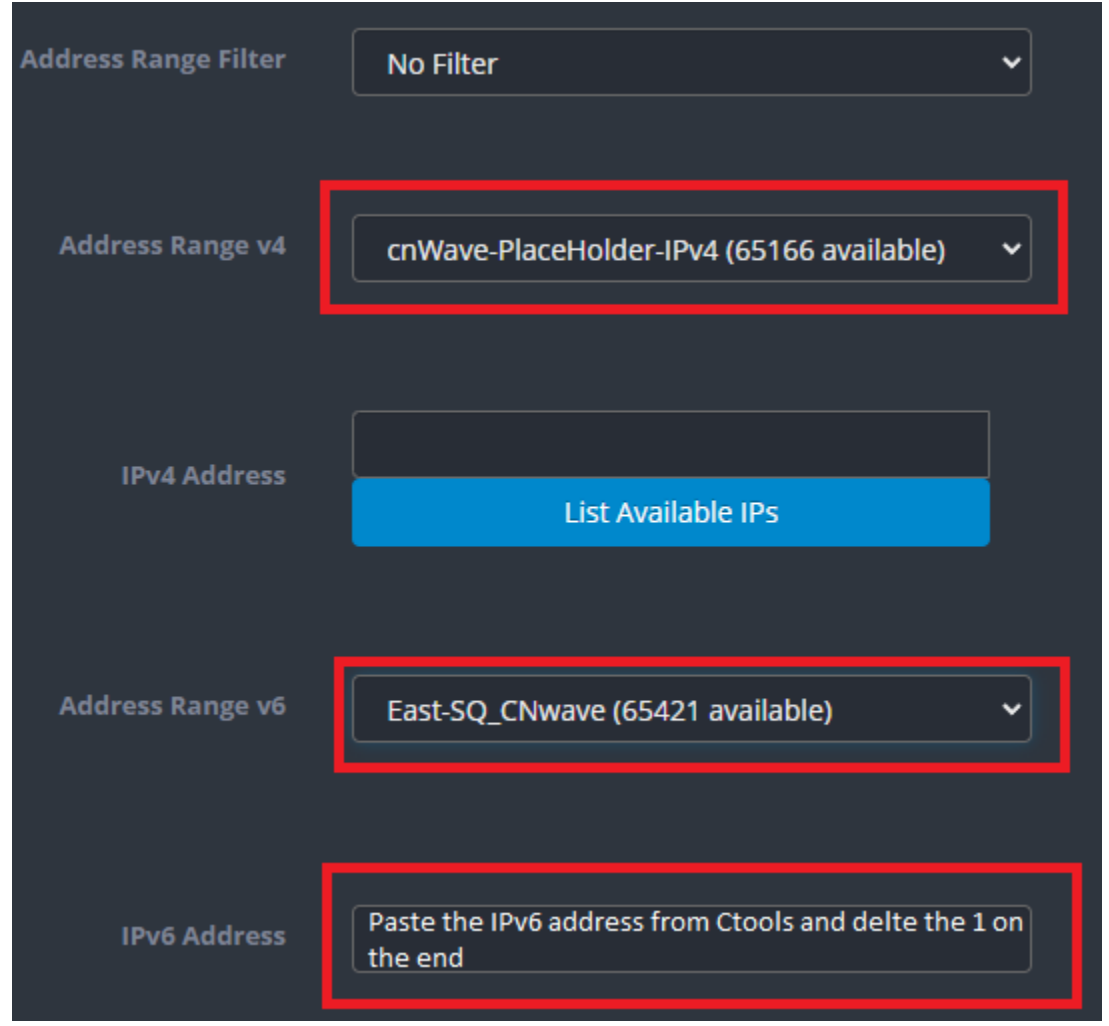

-Scroll down to the section labeled custom fields and enter the tag number that was mentioned to take note of above.

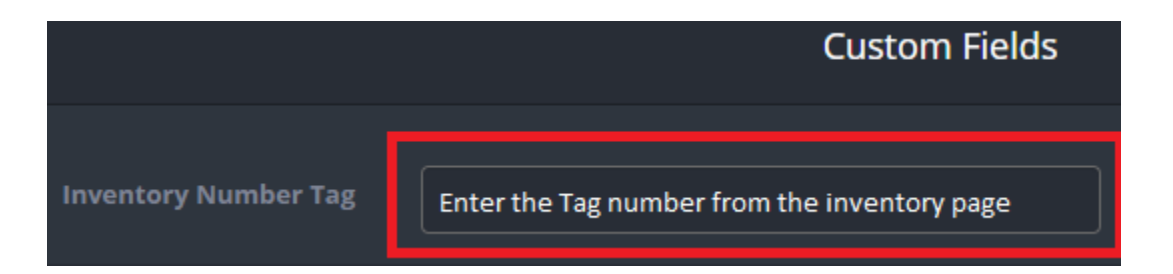

-scroll down and hit the green button labeled "Save". Make sure the account is active and has a service plan set. Next we will need to build the tunnel.

### -Building the tunnel

-you will need to make sure the account is active and has a service plan, next you will use node red to build the tunnel, here is the link.

http://10.4.0.213/ui/#!/0?socketid=eZAG1tJVNcS7YD4IAAAI

- You will need to hit the button labeled "Execute"

| 15 | <u>#1 HH11-DN</u> | gr-2/0/0.14         | 2606:0ac0:0003:0004::1 |
|----|-------------------|---------------------|------------------------|
| 16 | <u>#1 HH60-DN</u> | gr-2/0/0.15         | 2606:0b40:0000:0009::1 |
| 17 | <u>#1 HH61-DN</u> | gr-2/0/0.16         | 2606:0ac0:0005:000e::1 |
| 18 | <u>#1 HH67-DN</u> | gr-2/0/0.17         | 2606:0ac0:0005:000f::1 |
| 19 | #1 HH20-DN        | gr-2/0/0.18         | 2606:0ac0:0001:0027::1 |
|    |                   | EXECUTE             |                        |
|    |                   | Updated             |                        |
|    | 2                 | 2/24/2022, 11:23:45 | AM                     |

-After it runs the script you should now see the customers name and CUID in the list on the left if all steps have been done correctly. You may need to scroll down.

-it will appear like this on the table above the execute button.

| $\frac{100}{100} \frac{100}{100} 10$ | 02a::1 |
|----------------------------------------------------------------------------------------------------|--------|
|----------------------------------------------------------------------------------------------------|--------|

#### -Pulling the router mac and adding to powercode

-To pull a router mac you will need to use Slack, you will go to the general chat and type in the command */mac-lookup* followed by the CUID from powercode. After the command runs it will spit out a result like below

-use a mac lookup to find the mac that matches the manufacturer of the router if you are unsure of which is which.

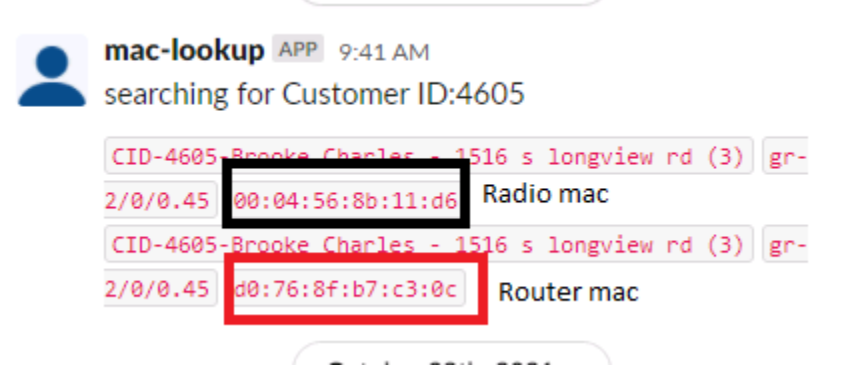

-After you have pulled the mac you will need to add it to powercode -You will then want to open the customers page in powercode and hit the green button labeled "+Add" in the equipment section.

| Rowley family 13050 S 6570 W NAT IP | Bot |
|-------------------------------------|-----|

-You will want to navigate to the box titled *Equipment Details* and change the boxes in red to match the picture.

-Device Category for a router will be set as "Customer Owned Equipment" -Device Type for a router will be set as "Customer Owned Equipment"

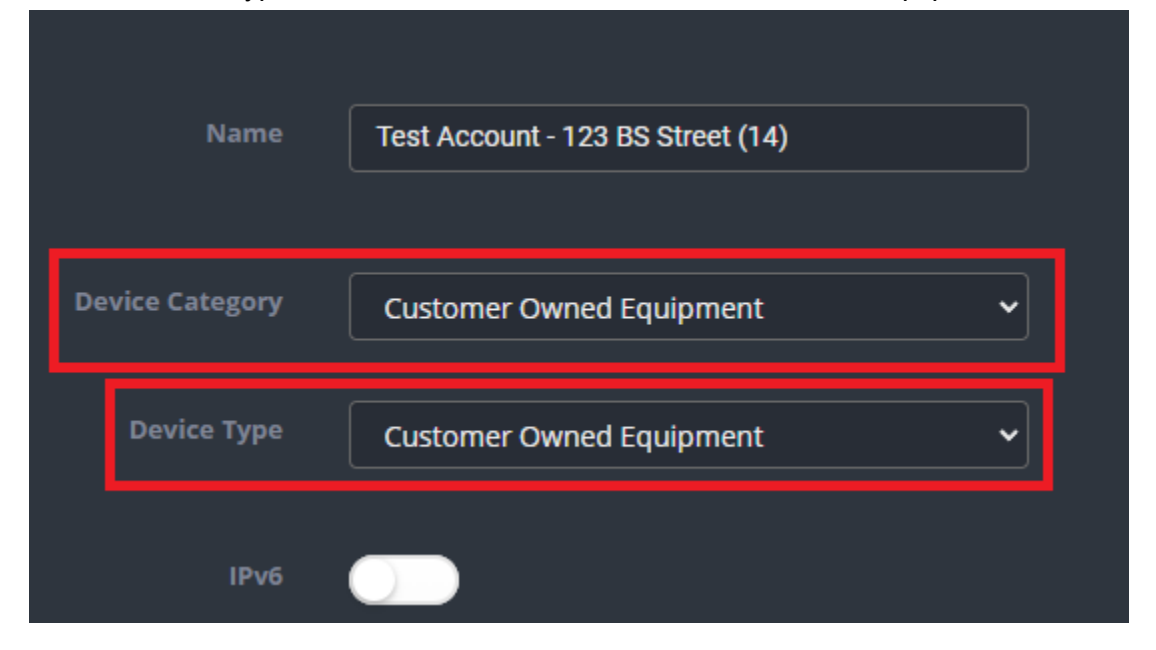

-Next we will navigate to the section labeled *Mac Address/DUID*. You will need to add the router mac address from slack to the mac address box that is highlighted below.

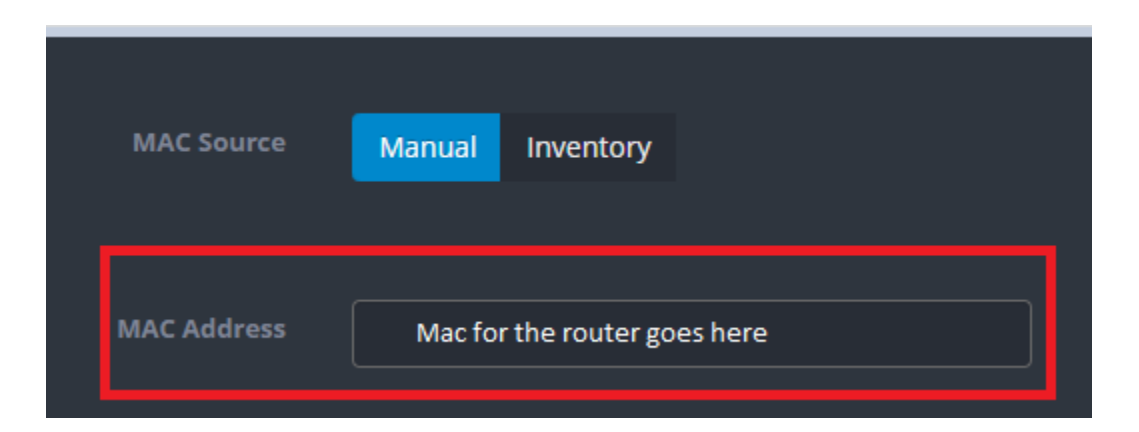

-Next we will scroll to the *IP Address* section, you will need to set the IP range as shown below for a router or laptop being used for a bypass.

-Address Range Filter will not be changed

-Address Range v4 will need to be set as "CNWAVE NETBLOCK", to give the router a public IP

| Address Range Filter | No Filter          | ~ |
|----------------------|--------------------|---|
|                      |                    |   |
| Address Range v4     |                    |   |
| Address Range 14     |                    |   |
|                      |                    |   |
|                      |                    |   |
| IPv4 Address         |                    |   |
|                      | List Available IPs |   |
|                      |                    |   |

-After you set the IP you will scroll down to the bottom of the screen and hit the green "Save" button in the bottom right. If done correctly the customer should now have internet on the router or laptop they are bypassing with.

-This is how the equipment should appear in powercode after it has been added.

| Olga Fabian - 1236 Raintree Lane (1) | Cambium cnWave           | 00:04:56:8B:09:CA<br>31:31:58:16:16:81:68:16:81:68:16:81:68:41 | <u>169.254.1.109</u><br><u>2606:ac0:1:a2e::/64</u> |
|--------------------------------------|--------------------------|----------------------------------------------------------------|----------------------------------------------------|
| Olga Fabian - 1236 Raintree Lane (2) | Customer Owned Equipment | 80:CC:9C:B9:C0:73                                              | <u>64.32.61.41</u>                                 |

#### -Getting radio stats

-You will need to do this through Ctools. You will want to open the device dashboard on ctools

-click the drop down arrow on the left of the site to show the device and then click the device that pops up under the site to get to the dashboard.

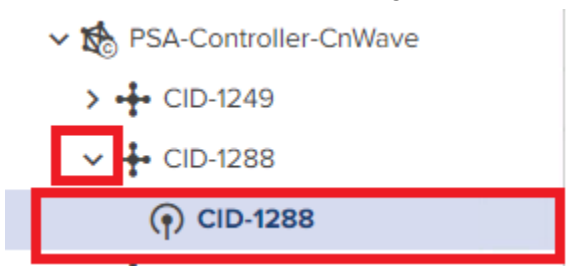

-At the top of the dashboard you will see a list of items click the button labeled "Links"

|                     | CIIVAVE - C     | 10-1200       |               |                 |                 |         |
|---------------------|-----------------|---------------|---------------|-----------------|-----------------|---------|
| Dashboard           | Notifications   | Configuration | Links Details | Performance     | Software Update | Tools   |
|                     | Status          |               |               | Links           |                 |         |
| Online<br>8d 7h 29m |                 | 34d 1         | 1h 12m        | 1               | 1               |         |
|                     | Offline Last We | ek Uptime     | e             | Total Sector(s) | Total           | Link(s) |

-You will then see a few options pop up below the bar that the "Links" button is on, you will want to select the option labeled "Statistics"

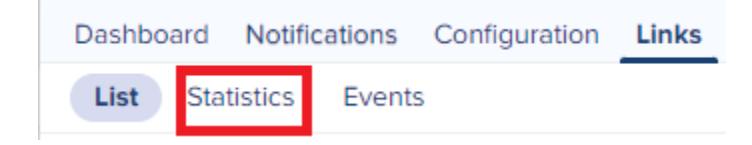

-You will now be on a screen showing the links from the device to the HH and the other direction of the link. You will want to let the installing tech know the actual RSSI and the MCS, and what the target is from Link Planner, steps to get target will be shown next.

| Alive = | Link Time | RSSI    | Rx SNR | Rx MCS        | Tx MCS     | т |
|---------|-----------|---------|--------|---------------|------------|---|
| Yes     | 8d 7h 38m | -62 dBm | 12 dB  | 11            | 9          | 2 |
| Yes     | 8d 7h 38m | -62 dBm | 12 dB  | 9             | 11         | 2 |
|         |           |         |        | Showing 1 - 2 | Total: 2 1 |   |

-RSSI is the singal

#### -Calculating the Target

You will use Link Planner to do this part, If you need access to the file ask Aaron

-You will open the link planner file and will want to click on the button that is 3 dots that make a triangle on the top bar

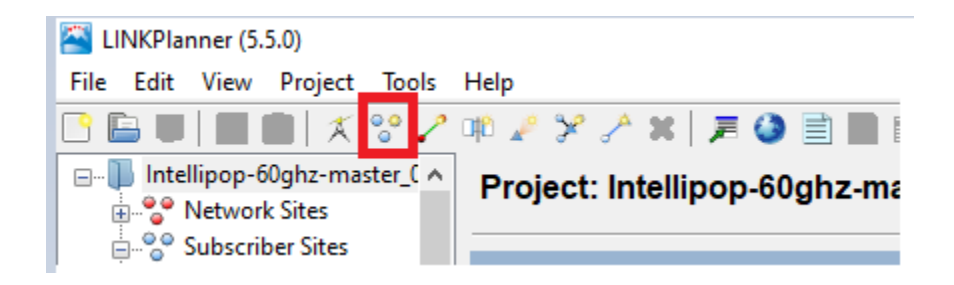

-This will pop up a box to add the site to link planner, fill out the boxes highlighted in red below and then hit ok, this will add a pin on the map for this site.

 $\times$ 

-Name will be "CID-) asterisks will be replaced with the actual CUID

- -Latitude will be the latitude of the customers home
- -Longitude will be the Longitude of the customers home

Add new Subscriber Site to project "Intellipop-60ghz-master\_06--05-2021"

| Name:        | CID-****  | Maximum Height: | 10      | meters |   |
|--------------|-----------|-----------------|---------|--------|---|
| Latitude:    | 00.00000N | Longitude:      | 000.000 | )0E    |   |
| Description: |           |                 |         |        |   |
|              |           |                 |         |        | ~ |
|              |           |                 |         |        |   |
|              |           | С               | K       | Cancel |   |

-you will then want to select the button labeled "Online Map" to see the full map of the network, you will then want to locate the site you just added on the map

| Ма | р           |       |    |        |     |           |   |   |    |   |   |   |   |   |   |      |     |
|----|-------------|-------|----|--------|-----|-----------|---|---|----|---|---|---|---|---|---|------|-----|
|    | Offlin      | e Map | On | line N | 1ap |           |   |   |    |   |   |   |   |   |   |      |     |
|    | Display     | y     |    | R      | ₽   | с-ъ<br>6d | 1 | X | 00 | 2 | × | Ŧ | 6 | Ð | P |      |     |
|    |             |       |    |        |     |           |   |   |    |   |   |   |   |   |   |      | cer |
|    | <b>.</b> .[ |       | 1  |        |     |           |   |   |    |   |   |   |   |   |   |      |     |
|    | -12         |       |    |        |     |           |   |   |    |   |   |   |   |   |   |      |     |
|    |             |       |    |        |     |           |   |   |    |   |   |   |   |   |   |      |     |
|    | -6          |       |    |        |     |           |   |   |    |   |   |   |   |   |   | <br> |     |
|    |             |       |    |        |     |           |   |   |    |   |   |   |   |   |   |      |     |
|    |             |       |    |        |     |           |   |   |    |   |   |   |   |   |   |      |     |

-After the map pops up find the site, left clicking on the blue dots will pop up a window displaying the site name to help you find the one you are looking for

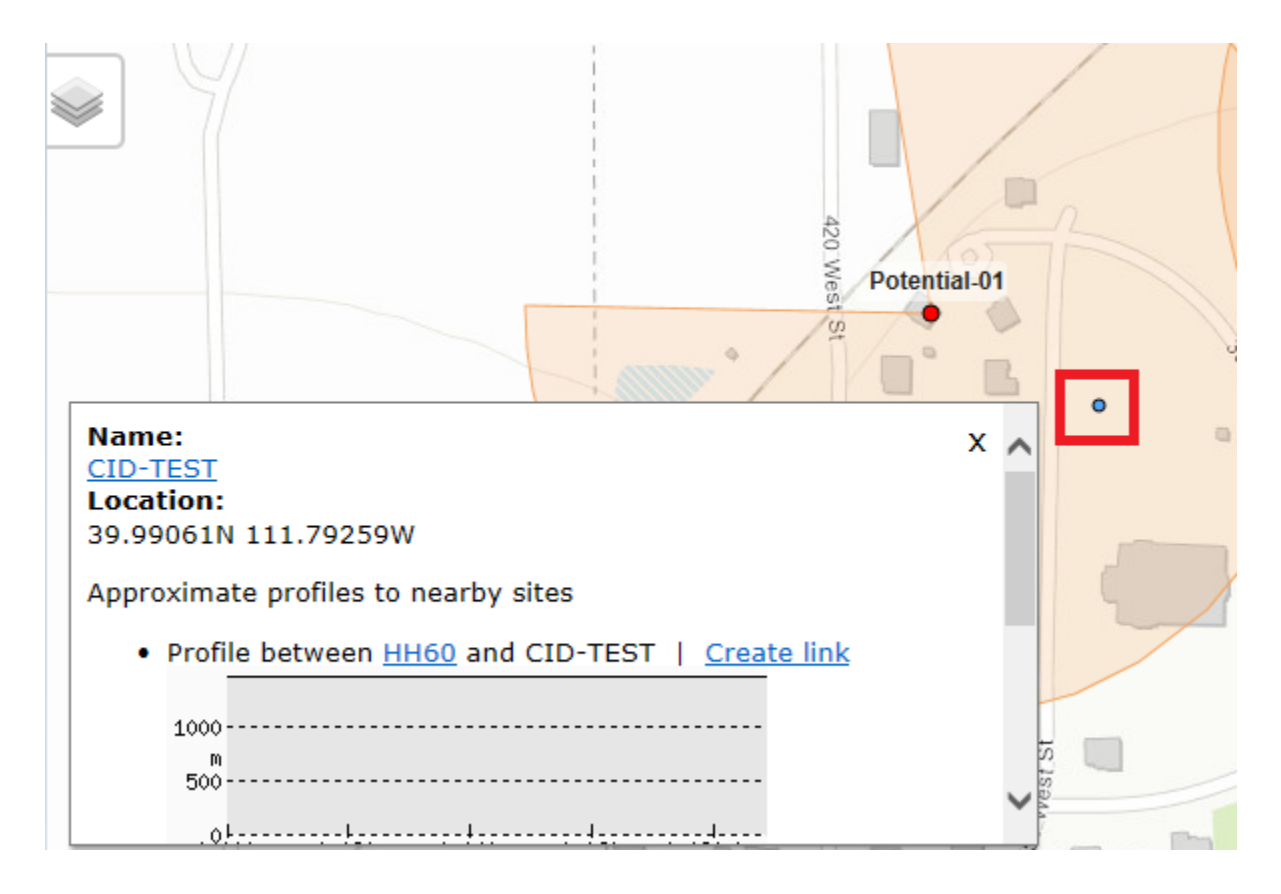

-After locating the site you will right click the site and select the button labeled "Create PMP Link link to here"

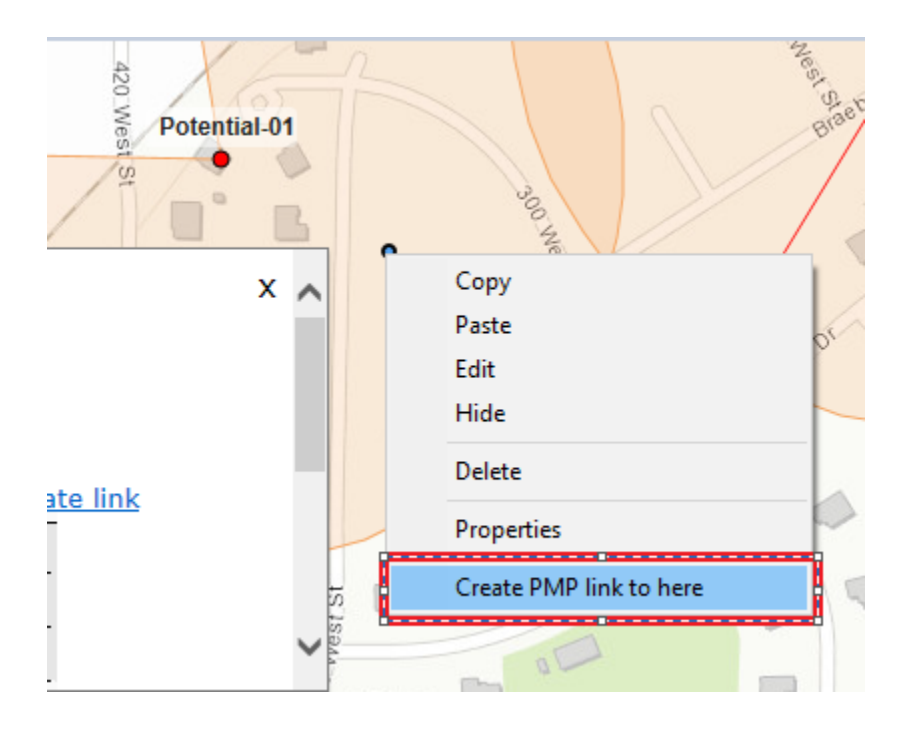

-This will populate a box to select the HH that is in site select the one you are installing on and hit ok

| New P | MP Link from "( | CID-TEST" | ×         |
|-------|-----------------|-----------|-----------|
| Acces | s Point:        |           |           |
| Q     | Search          |           | $\otimes$ |
| HH6   | D               |           |           |
|       |                 |           |           |
|       |                 |           |           |
|       |                 |           |           |
|       |                 |           |           |
|       |                 |           |           |
|       |                 |           |           |
|       |                 |           |           |
|       |                 |           |           |
|       |                 |           |           |
|       |                 |           |           |
|       | OK              | Cancer    | J         |
|       | UK              | Cance     | .:        |

-After you hit ok it will take you back to the map and you will notice a blue line between the site and the HH, left click the blue line, you have to be exact here.

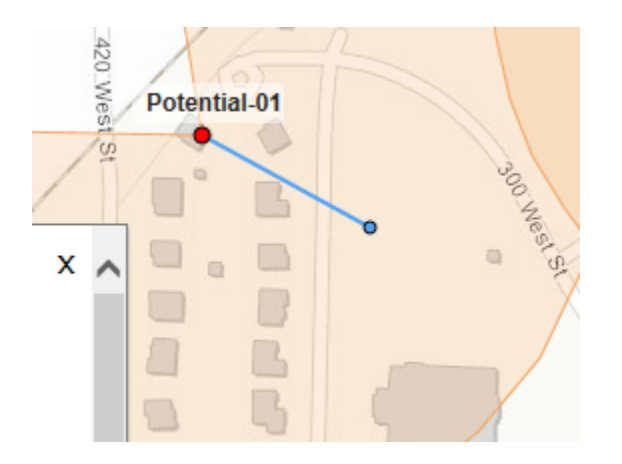

-After clicking the blue line a box will pop up as shown below, click on the text that is shown in the red box below, it may take a moment for the next page to load

| Namo:                                              | ( | ~      |
|----------------------------------------------------|---|--------|
| Potential-01 : 1 to CID-TEST                       | • |        |
| Approximate path length:                           |   |        |
| 0.088 km                                           |   |        |
|                                                    |   |        |
| 1000                                               |   |        |
| m                                                  |   |        |
| 500                                                |   |        |
| .0+                                                |   |        |
| 0.000 0.020 0.040 0.060 0.080 km                   |   |        |
| Profile images are Copyright 2008 Michael Kosowsky |   |        |
| All rights reserved. Used with permission.         |   | $\sim$ |
| For more information visit HeyWhatsThat            |   |        |

-Scroll down to the section labeled "Performance Summary", should be the 4th box down as you scroll down

-The operational Power is going to be the target. In this test the target is -60 plus or minus 5DB

| Performance to AP - Potential-01                    | Link Summary                        |
|-----------------------------------------------------|-------------------------------------|
| Operational Power : -60 dBm ± 5 dB ?                | Lowest Mode Availability: 99.9999 % |
| Min Mod Mode Required : MCS2 (BPSK 0.5 Sngl) $\sim$ | System Gain Margin : 13.65 dB       |
| Min Availability Required : 99.0000 %               | Free Space Path Loss : 107.32 dB    |
| Max Usable Mode : MCS10 (16OAM 0.5 Spgl)            | Gaseous Absorption Loss : 1.12 dB   |
| Predicted Availability: 99.9999 %                   | Excess Path Loss : 0.00 dB          |
| reacted Manability in 555555 is                     | Total Path Loss : 108.44 dB         |